| Universidad de           | Recursos para la evaluación | Julio |
|--------------------------|-----------------------------|-------|
| Zaragoza                 | ESI datos de autor          | 2024  |
| Biblioteca Universitaria |                             |       |

Cómo obtener datos bibliométricos de un investigador en "Essential Science Indicators (ESI)" de WoS.

Seleccionar ESI en la lista asociada a "Products"

| FEC         |     |        | •                                         |              |                                 |               |                                                                                                    |                |
|-------------|-----|--------|-------------------------------------------|--------------|---------------------------------|---------------|----------------------------------------------------------------------------------------------------|----------------|
| Clarivate   |     |        |                                           |              |                                 |               | Español ~                                                                                                    | Productos      |
| Web of Scie | nce | Buscar | Lista de registros marcados Histor        | rial         | Alertas                         |               | Web of Science<br>Master Journal List                                                                                  |                |
|             |     |        | Descubra conteni<br>de las bases de datos | do<br>más fi | multidisc<br>iables en el mundo | ciplinar      | Publons<br>InCites Benchmarking & Ar<br>Journal Citation Reports ™<br>Essential Science Indicator<br>Reference Manager | nalytics<br>rs |
|             |     |        | DOCUMENTOS                                |              | I                               | NVESTIGADORES | EndNote<br>EndNote Click                                                                                               |                |
|             |     |        |                                           |              |                                 |               |                                                                                                    |                |

Para tener pleno acceso a la información habrá que registrarse e introducir claves personales.

| Welcome!                                         |                |
|--------------------------------------------------|----------------|
| Sign in to continue with                         | Web of Science |
| Iniciar sesión                                   | Registrarse    |
| Dirección de correo electrónico<br>xxx@unizar.es |                |
| Contraseña                                       | ø              |
| ¿Olvidó su contraseña?                           | Iniciar sesión |

Para empezar, manteniendo activa la pestaña "Indicators", hay que seleccionar los filtros de búsqueda de datos (indicadores) de autor.

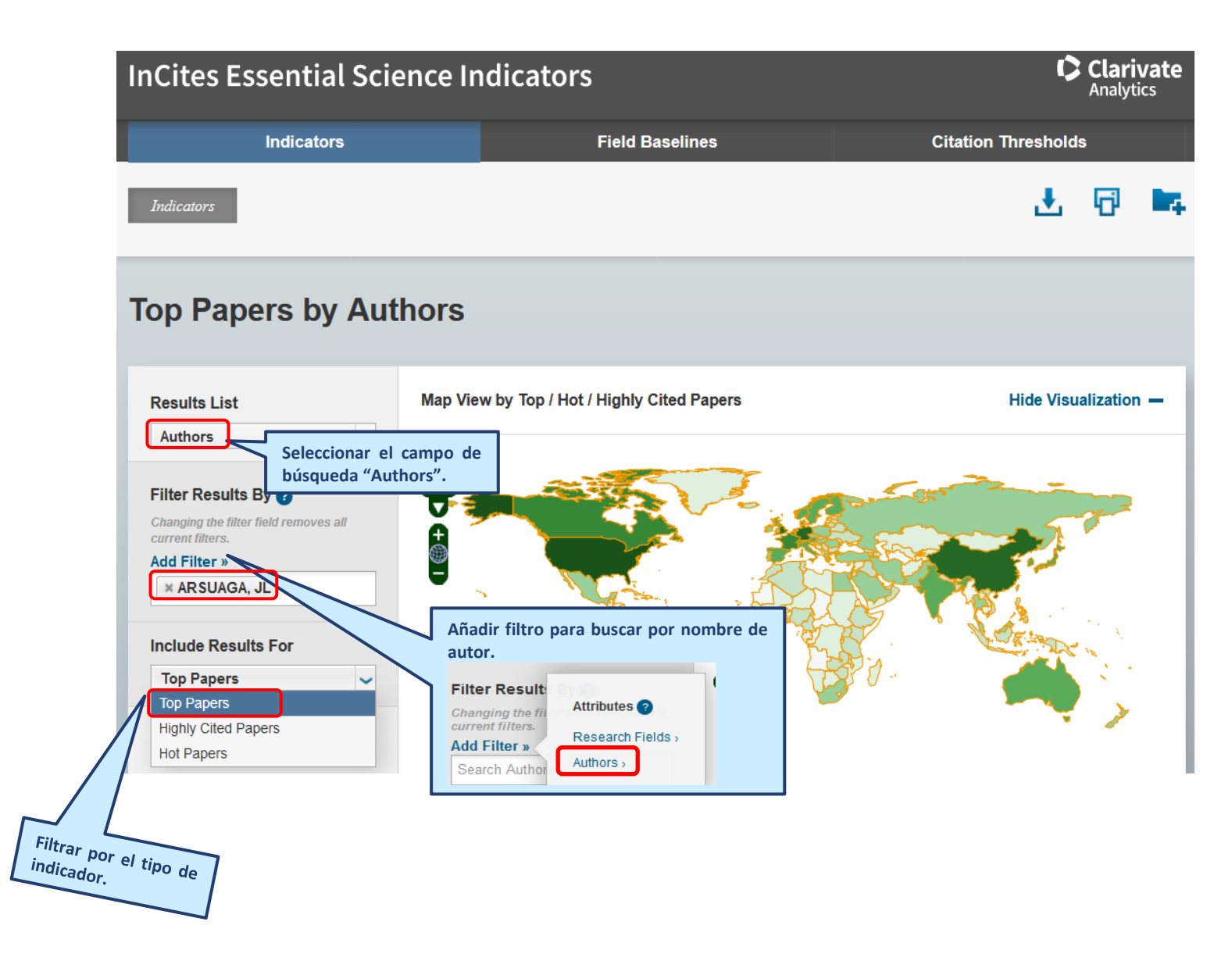

Los resultados se muestran en la parte inferior de la pantalla. En este caso, se han buscado los "**top papers**", pero la misma búsqueda puede repetirse seleccionando otro tipo de indicador.

| Universidad de           | Recursos para la evaluación | Julio |
|--------------------------|-----------------------------|-------|
| Zaragoza                 | ESI datos de autor          | 2024  |
| Biblioteca Universitaria |                             |       |

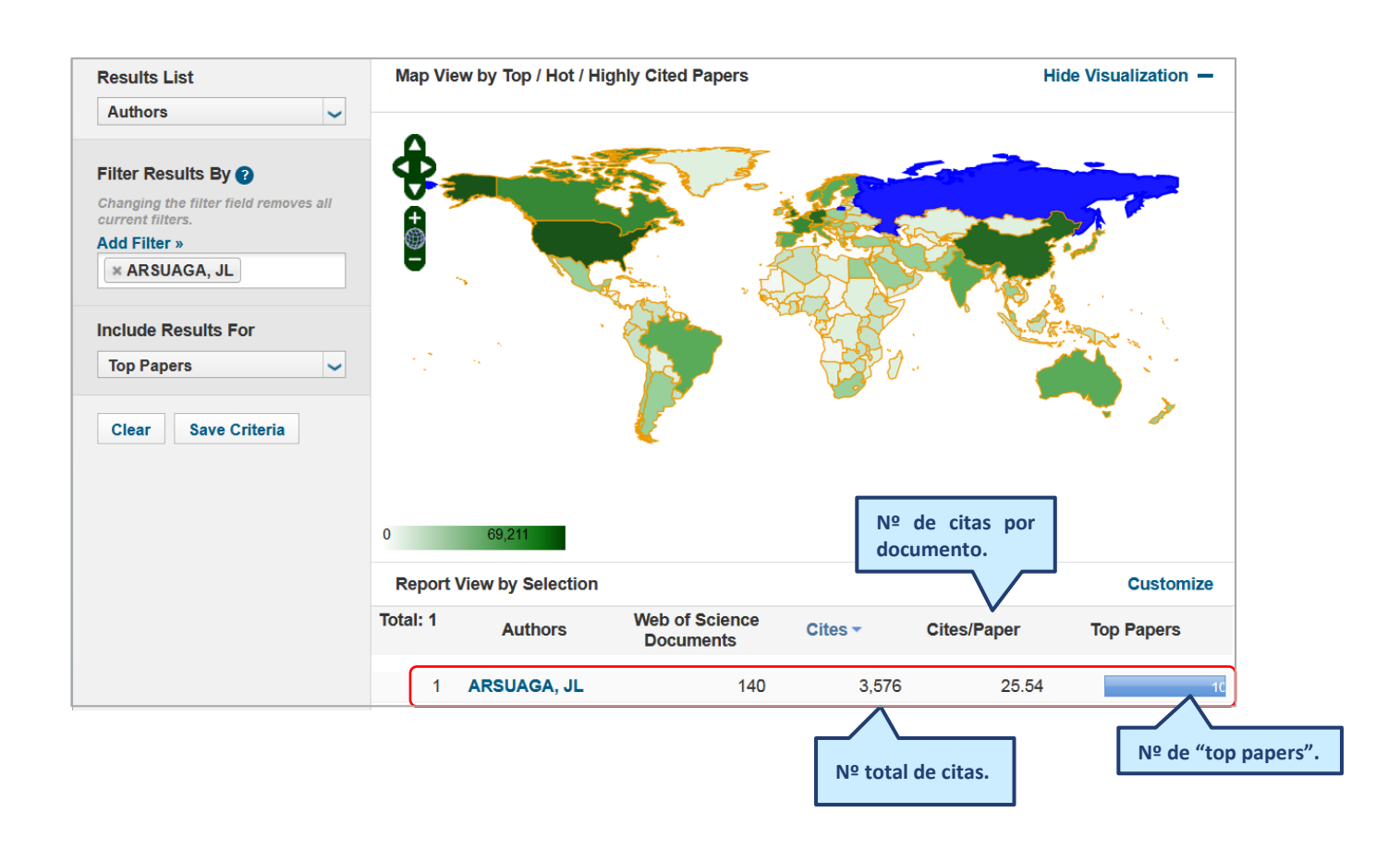

Abriendo el enlace asociado al nombre, accedemos al registro completo, que muestra gráficas y tablas de indicadores de los últimos 10 años, segmentados en tramos sucesivos de 5.

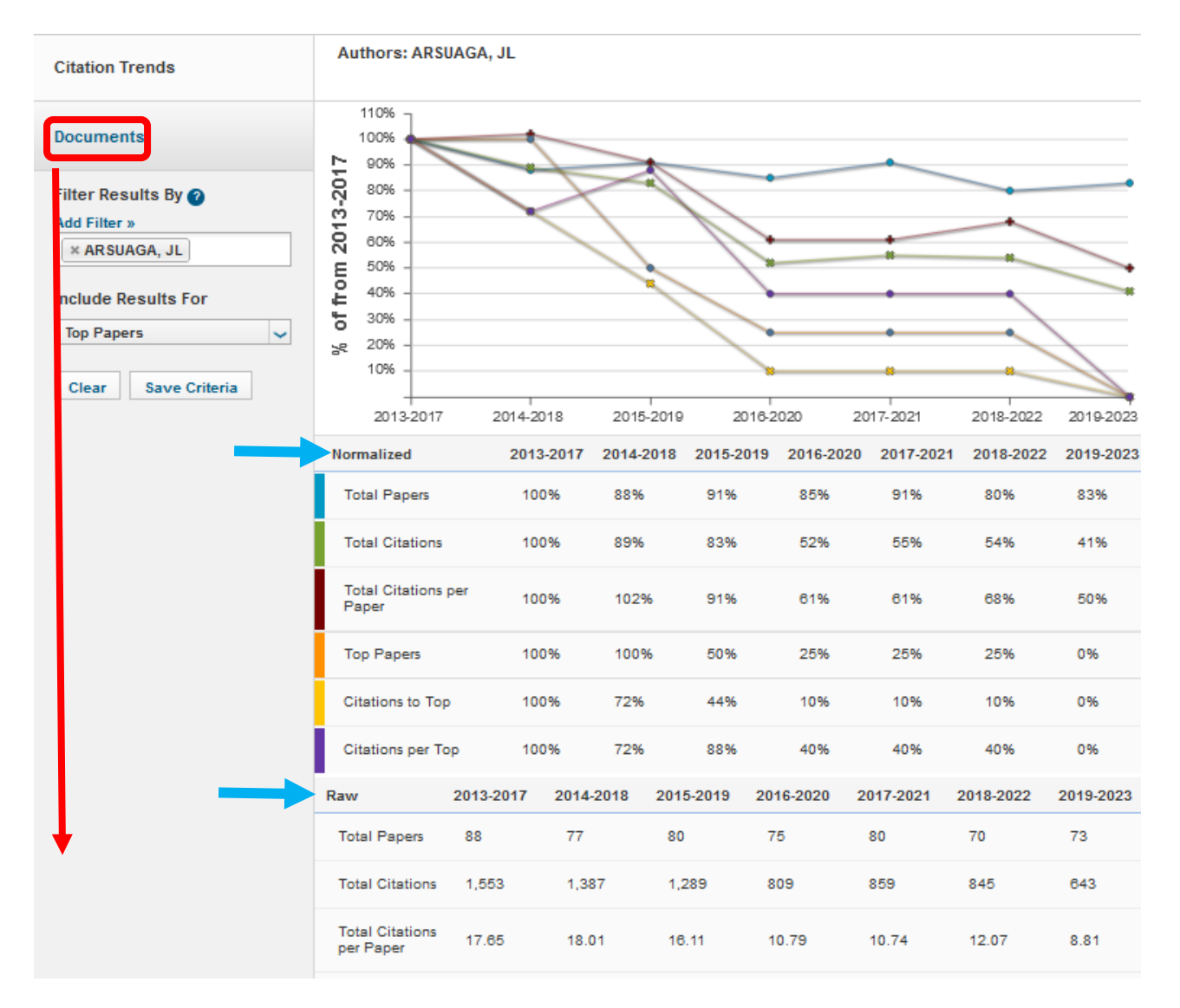

Pulsando sobre el enlace "Documents", en la parte derecha, accederemos a la lista de los trabajos del autor. Podremos acceder a la lista de los "highly cited" y a la de los "Hot papers". En ambos casos, la lista se ordenará, por defecto, por número de citas, pero puede también ordenarse por título o por año de publicación.

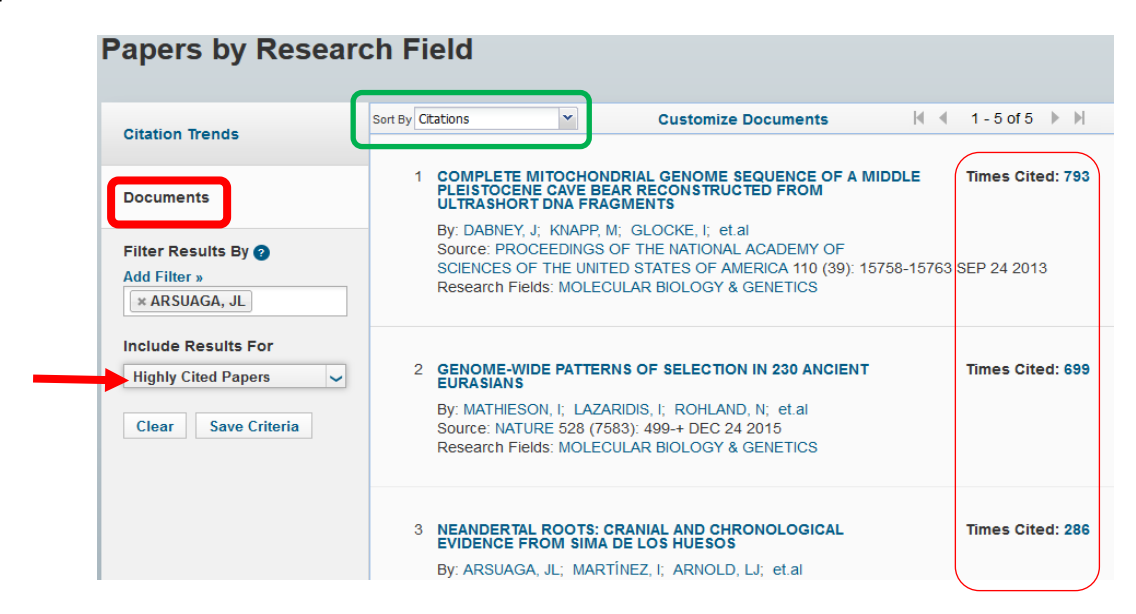

|   | •     | •     |      |      |
|---|-------|-------|------|------|
|   | niv   | Orci  | d ar |      |
| U | 111 V | CI 31 | uau  | 1 UC |
| _ |       |       |      |      |

Zaragoza

**Biblioteca Universitaria** 

En ambos casos también, al pulsar sobre el número de citas se abrirá una ventana con el gráfico de distribución de las mismas por años.

En el caso de los Hot Papers, al abrir el enlace "ESI Hot", el gráfico mostrará una distribución de citas bimestral.

| Citation Trends     | Sort By Citations                                        | Customize Documents                                                                                              | <ul> <li>1 - 2 of 2</li> </ul> |
|---------------------|----------------------------------------------------------|----------------------------------------------------------------------------------------------------|--------------------------------|
|                     | 1 THE STRING DAT                                         | BASE IN 2023' PROTEIN-PROTEIN                                                                                    | Times Cited: 1                 |
| Documents           | ASSOCIATION NE<br>ANALYSES FOR A                         | TWORKS AND FUNCTIONAL ENRICHMENT<br>NY SEQUENCED GENOME OF INTEREST                                              | ight ESI Hot                   |
| Filter Results By 🝘 | By: SZKLARCZYK,<br>Source: NUCLEIC                       | D; KIRSCH, R; KOUTROULI, M; et.al<br>ACIDS RESEARCH 51 (D1): D638-D646 JAN 6 2023                                |                                |
| Add Filter »        | Research Fields: E                                       | BIOLOGY & BIOCHEMISTRY                                                                                           |                                |
| × BORK, P           |                                                          |                                                                                                    |                                |
| include Results For | 2 INTERPRO IN 202                                        | 2                                                                                                    | Times Cited: 1                 |
| Hot Papers          | By: PAYSAN-LAFC<br>Source: NUCLEIC<br>Research Fields: E | SSE, T; BLUM, M; CHUGURANSKY, S; et.al<br>ACIDS RESEARCH 51 (D1): D418-D427 JAN 6 2023<br>BIOLOGY & BIOCHEMISTRY | 🔌 ESI Hot                      |

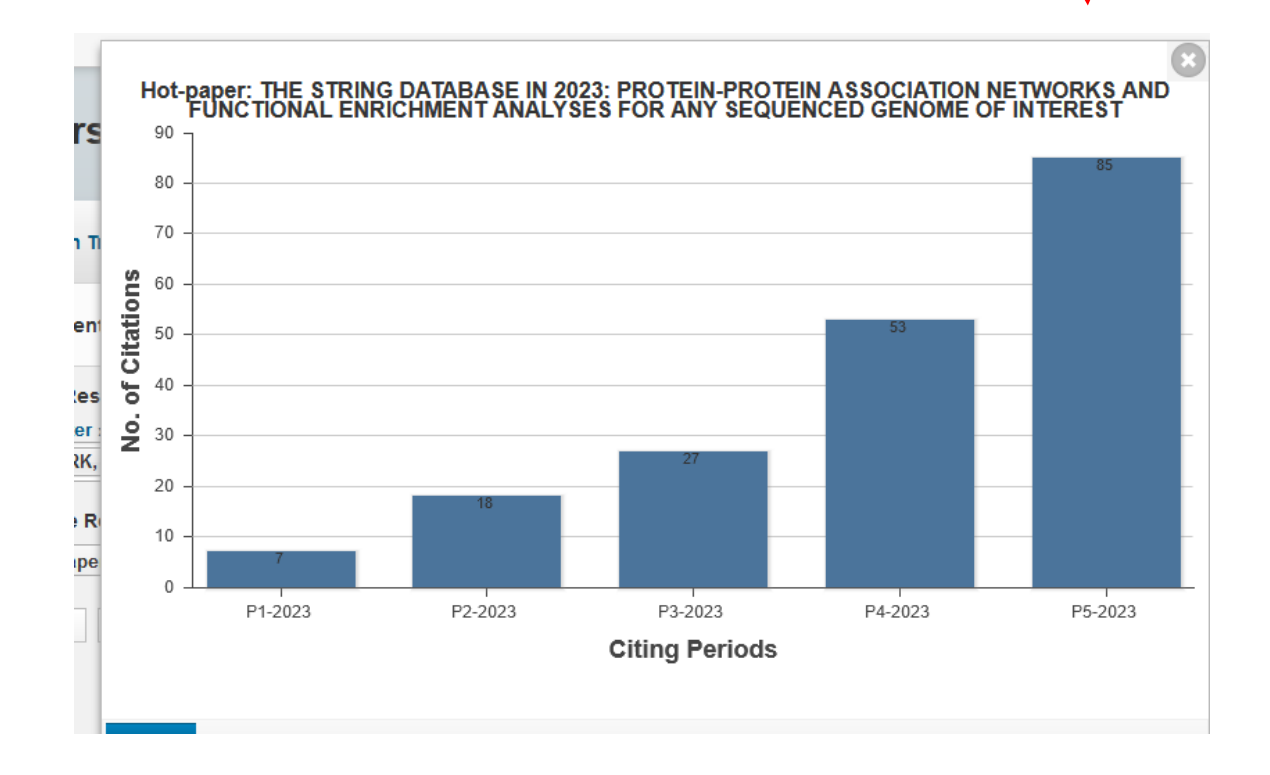

Podermos pulsar sobre cualquiera de los enlaces de las referencias de una lista para acceder a los correspondientes documentos asociados, al incorporarse en la zona de filtros de los resultados.

| Sort By | Citations                                       | *                                               | Customize Documents                                                                                               |         | 1 - 10 of 71 🕨                                                                                           | •                                            |
|---------|-------------------------------------------------|-------------------------------------------------|----------------------------------------------------------------------------------------------------|---------|----------------------------------------------------------------------------------------------------|----------------------------------------------|
|         | STRING V<br>WITH INC<br>DISCOVE                 | 11: PROTEIN-F<br>REASED COVE<br>RY IN GENOM     | PROTEIN ASSOCIATION NETWORKS<br>RAGE, SUPPORTING FUNCTIONAL<br>E-WIDE EXPERIMENTAL DATASETS                       |         | Times Cited: 8,975                                                                                       | 5                                            |
|         | By: SZKL/<br>Source: N<br>Research              | ARCZYK, D; GA<br>UCLEIC ACIDS<br>Fields: BIOLOC | ABLE, AL; LYON, D; et.al<br>RESEARCH 47 (D1): D607-D613 JAN<br>GY & BIOCHEMISTRY                                  | 8 2019  |                                                                                                    |                                              |
| 2       | 2 STRING V<br>INTEGRA<br>By: SZKL/<br>Source: N | <b>ARCZYK, D; FR</b><br>UCLEIC ACIDS            | ROTEIN INTERACTION NETWORKS,<br>TREE OF LIFE<br>ANCESCHINI, A; WYDER, S; et.al<br>RESEARCH 43 (D1): D447-D452 JAN | 28 2015 | Times Cited: 6,667                                                                                       | 7                                            |
|         | Research                                        | Fields. DIOLOG                                  | GY & BIOCHEMISTRY                                                                                                 |         |                                                                                                    |                                              |
|         | Research                                        |                                                 | Documents<br>Filter Results By 2<br>Add Filter »                                                                  | 1       | LIMMA POWERS DIF<br>FOR RNA-SEQUENC<br>By: RITCHIE, ME; PH<br>Source: NUCLEIC AC<br>Research Fields: BIO | FERENT<br>CING AND<br>HIPSON, B<br>HIDS RESE |

Abriendo el enlace asociado a cualquier referencia de la lista, accederemos al registro correspondente en la colección principal de la WoS.

| Sort By | Citations                                                                                                    | v                            | Customize Documents                                                                                                    | <ul> <li>1 - 10 of 71</li> </ul> |
|---------|----------------------------------------------------------------------------------------------------|------------------------------|----------------------------------------------------------------------------------------------------|----------------------------------|
|         | 1 STRING V11: PR<br>WITH INCREASE<br>DISCOVERY IN 0<br>By: SZKLARCZYI<br>Source: NUCLEIC<br>Research Fields: | ot<br>gei<br>K, [<br>A<br>Bl | EIN-PROTEIN ASSOCIATION NETWORKS<br>COVERAGE, SUPPORTING FUNCTIONAL<br>NOME-WIDE EXPERIMENTAL DATASETS<br>D; GABLE, AL; LYON, D; et.al<br>CIDS RESEARCH 47 (D1): D607-D613 JAN 8 2019<br>OLOGY & BIOCHEMISTRY | Times Cited: 8,975               |
|         | 2 STRING V10: PR<br>INTEGRATED OV                                                                            | 01<br>/EF                    | EIN-PROTEIN INTERACTION NETWORKS,<br>R THE TREE OF LIFE                                                                                                    | Times Cited: 6,667               |
|         |                                                                                                    |                              |                                                                                                    |                                  |

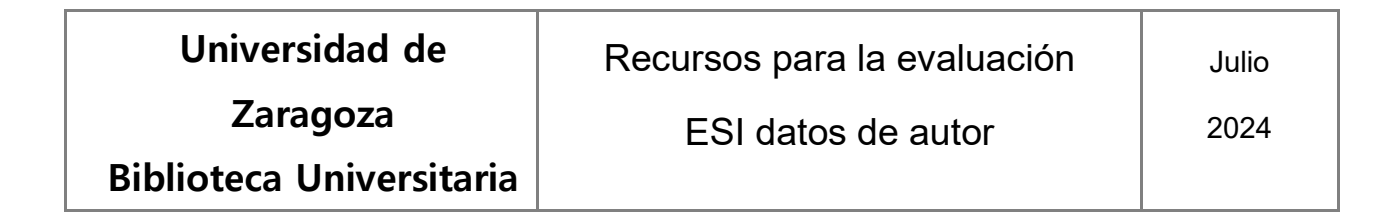

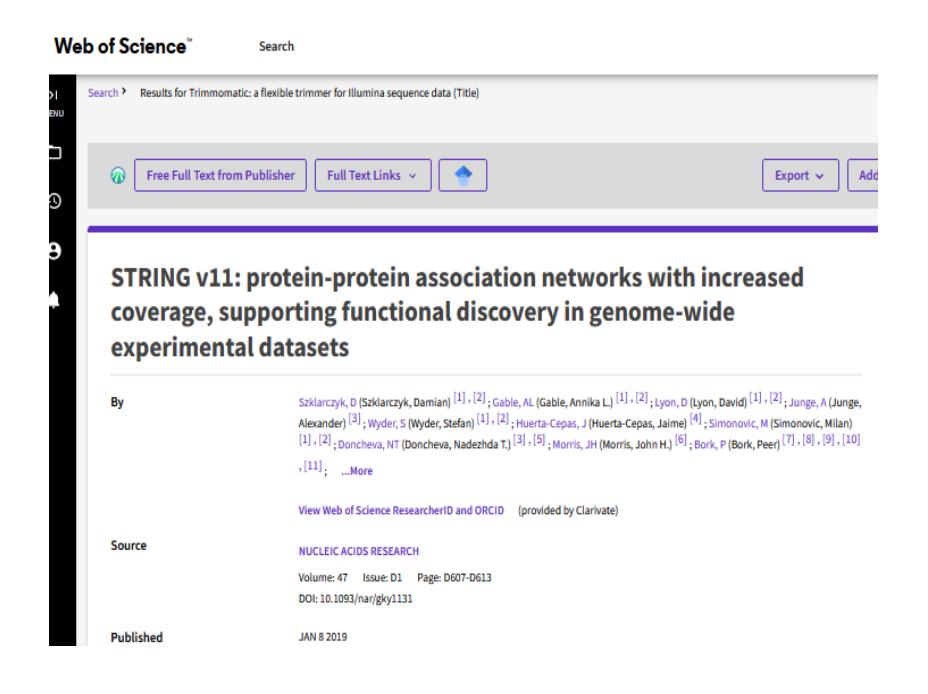

También pueden obtenerse la lista de datos o indicadores de los autores de todo un campo de conocimiento.

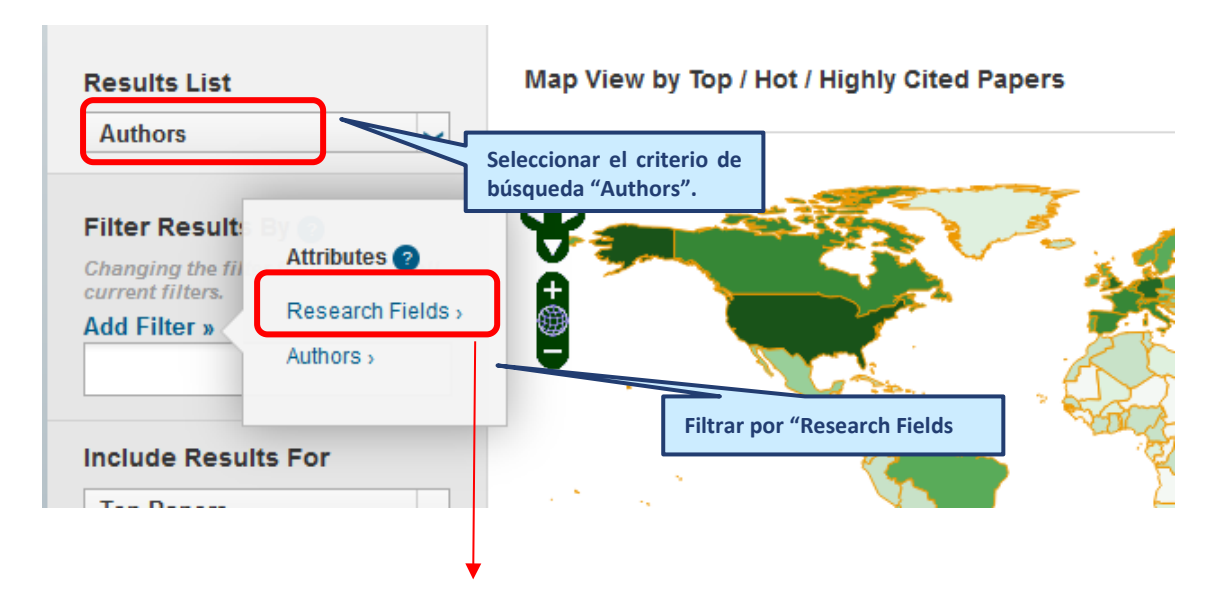

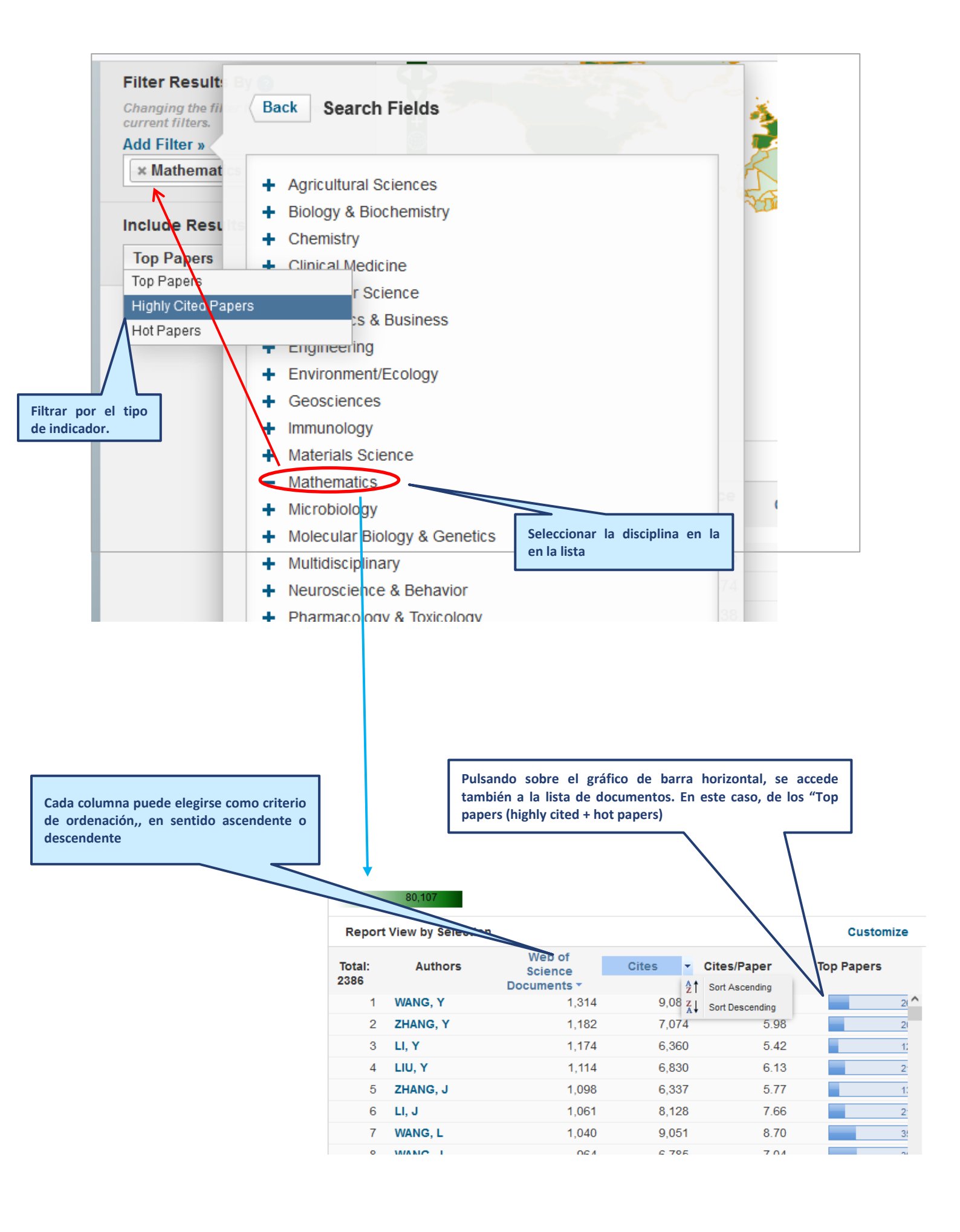

| Universidad de           | Recursos para la evaluación | Julio |
|--------------------------|-----------------------------|-------|
| Zaragoza                 | ESI datos de autor          | 2024  |
| Biblioteca Universitaria |                             |       |

## Valores de referencia de campos y umbrales de alta citación

Los valores medios de citación de los campos se ofrecen en la pestaña "Field Baselines".

| InCites Essential Sci | InCites Essential Science Indicators |                           |                     |  |  |  |
|-----------------------|--------------------------------------|---------------------------|---------------------|--|--|--|
| Indicators            |                                      | Field Baselines           | Citation Thresholds |  |  |  |
| Indicators            |                                      |                           | 1                   |  |  |  |
| Top Papers by Res     | search Field                         | ds                        |                     |  |  |  |
| Results List          | Map View by Top /                    | Hot / Highly Cited Papers | Hide Visualizati    |  |  |  |
| Research Fields       | <del>}</del>                         |                           |                     |  |  |  |

Se proporcionan varios conjuntos de datos:

-Las tasas de citación ("Citation Rates") son el promedio de citas recibidas por los artículos publicados en un campo de investigación en un año determinado. También se calculan para el total de 10 años. La tasa de citas en cualquier año puede servir como base para evaluar el impacto de un artículo en el mismo campo de investigación publicado ese año.

- Los "Percentiles" segmentan los documentos de cada campo en función del mayor o menor número de citas recibidas

## **Field Baselines**

Baselines are annualized expected citation rates for papers in a research field.

Citation Rates are yearly averages of citations per paper.

| Citation Rates | RESEARCH<br>FIELDS A      | 2013  | 2014  | 2015  | 2016  | 2017  | 2018  | 2019  | 2020  |
|----------------|---------------------------|-------|-------|-------|-------|-------|-------|-------|-------|
|                | ALL FIELDS                | 28.50 | 27.15 | 25.58 | 23.38 | 21.86 | 19.58 | 16.29 | 13.15 |
| Percentiles    | AGRICULTURAL<br>SCIENCES  | 24.00 | 23.39 | 22.51 | 20.94 | 19.16 | 18.20 | 15.92 | 12.44 |
| $\square$      | BIOLOGY &<br>BIOCHEMISTRY | 37.48 | 35.07 | 31.74 | 28.65 | 26.37 | 23.92 | 20.50 | 15.66 |
| Field Pankings | CHEMISTRY                 | 30.71 | 30.15 | 28.98 | 26.22 | 24.87 | 22.55 | 19.34 | 15.28 |
|                | CLINICAL<br>MEDICINE      | 27.98 | 26.53 | 25.07 | 22.81 | 21.33 | 18.39 | 15.01 | 12.38 |
|                | COMPUTER<br>SCIENCE       | 18.20 | 18.79 | 18.64 | 17.22 | 17.74 | 16.27 | 14.68 | 12.65 |
|                | ECONOMICS &<br>BUSINESS   | 25.49 | 23.83 | 22.07 | 20.07 | 18.14 | 15.88 | 13.02 | 10.95 |
|                | ENGINEERING               | 22.01 | 21.51 | 21.43 | 20.57 | 20.26 | 18.91 | 15.94 | 13.09 |
|                | ENVIRONMENT/<br>ECOLOGY   | 36.53 | 34.32 | 31.81 | 28.72 | 26.34 | 23.50 | 19.40 | 15.37 |
|                | GEOSCIENCES               | 32.65 | 29.98 | 27.61 | 24.36 | 22.12 | 18.78 | 15.64 | 12.11 |
|                | IMMUNOLOGY                | 40.40 | 37.66 | 33.89 | 30.78 | 28.11 | 25.42 | 20.98 | 20.35 |
|                | MATERIALS<br>SCIENCE      | 35.02 | 35.33 | 33.97 | 32.49 | 31.25 | 28.30 | 23.52 | 18.91 |
|                | MATHEMATICS               | 9.79  | 9.01  | 8.75  | 7.93  | 7.47  | 6.77  | 5.66  | 4.43  |
|                | MICROBIOLOGY              | 33.76 | 32.56 | 29.41 | 29.14 | 26.88 | 23.30 | 18.98 | 18.30 |
|                | MOLECULAR<br>BIOLOGY &    | 51.56 | 46.88 | 42.47 | 37.02 | 33.81 | 32.16 | 25.22 | 19.94 |

Los autores y trabajos que recoge ESI son los que superan un mínimo umbral de citación (1% en un caso, 1 o 0,1% el otro) en su campo de investigación

Pueden obtenerse las tablas que recogen el número de citas recibidas por los trabajos, autores, países, etc. más citados y el de los trabajos que superar los umbrales requridos para se considerados entre los más citados.

Hay que seleccionar la pestaña "Citation Thersholds"

| InCites Essential Scie                                                           | Cla                                         |                     |
|----------------------------------------------------------------------------------|---------------------------------------------|---------------------|
| Indicators                                                                       | Field Baselines                             | Citation Thresholds |
| Indicators                                                                       |                                             | 🛃 🗗                 |
| Top Papers by Res                                                                | earch Fields                                |                     |
| Results List<br>Research Fields                                                  | Map View by Top / Hot / Highly Cited Papers | Hide Visualizati    |
| Filter Results By 2<br>Changing the filter field removes all<br>current filters. |                                             |                     |
| Por lo que respecta a los trabajos                                               |                                             |                     |

| Universidad de           | Recursos para la evaluación | Julio |
|--------------------------|-----------------------------|-------|
| Zaragoza                 | ESI datos de autor          | 2024  |
| Biblioteca Universitaria |                             |       |

El umbral de alta citación ("Highly Cited Thresholds") muestra el número mínimo de citas recibidas por el 1% superior de los artículos en los últimos 10 años cubiertos por ESI.

El umbral de los Hot Papers ("Hot Papers Threshold") muestra el número mínimo de citas recibidas por el 0,1% de los artículos principales en los últimos dos años, por tramos bimestrales.

| Citation Thresho<br>A citation threshold is the minimum<br>descending order by citation count | DIDS<br>m number of citations obtained<br>t and then selecting the top frac | by ranking pa<br>tion or percent | pers in a rese<br>age of papers | arch field in  |        |        |        |    |
|-----------------------------------------------------------------------------------------------|-----------------------------------------------------------------------------|----------------------------------|---------------------------------|----------------|--------|--------|--------|----|
| The Hot Papers Threshold reveal                                                               | s the minimum number of citati                                              | ions received d                  | uring the mos                   | t recent two-1 | month  |        |        |    |
| perioa by the top 0.1% of papers fr                                                           | om the past two years.                                                      |                                  |                                 |                |        |        |        |    |
| ESI Thresholds                                                                                | RESEARCH FIELDS -                                                           | 2021-6                           | 2022-1                          | 2022-2         | 2022-3 | 2022-4 | 2022-5 | 20 |
|                                                                                               | AGRICULTURAL<br>SCIENCES                                                    | 8                                | 9                               | 7              | 7      | 7      | 6      |    |
| Highly Cited Thresholds                                                                       | BIOLOGY &<br>BIOCHEMISTRY                                                   | 23                               | 11                              | 15             | 10     | 9      | 9      |    |
|                                                                                               | CHEMISTRY                                                                   | 13                               | 15                              | 14             | 13     | 12     | 11     |    |
| Hot Paper Thresholds                                                                          | CLINICAL MEDICINE                                                           | 12                               | 16                              | 13             | 13     | 11     | 11     |    |
|                                                                                               | COMPUTER SCIENCE                                                            | 12                               | 10                              | 12             | 9      | 9      | 9      |    |
|                                                                                               | ECONOMICS &<br>BUSINESS                                                     | 11                               | 11                              | 13             | 12     | 10     | 10     |    |
|                                                                                               | ENGINEERING                                                                 | 10                               | 10                              | 11             | 10     | 9      | 10     |    |
|                                                                                               | ENVIRONMENT/ECOLO<br>GY                                                     | 12                               | 12                              | 11             | 10     | 11     | 9      |    |
|                                                                                               | GEOSCIENCES                                                                 | 10                               | 9                               | 9              | 9      | 10     | 7      |    |
|                                                                                               | IMMUNOLOGY                                                                  | 18                               | 14                              | 20             | 14     | 18     | 11     |    |
|                                                                                               | MATERIALS SCIENCE                                                           | 16                               | 16                              | 15             | 15     | 14     | 14     |    |
|                                                                                               | MATHEMATICS                                                                 | 4                                | 4                               | 5              | 5      | 5      | 5      |    |
|                                                                                               | MICROBIOLOGY                                                                | 12                               | 16                              | 11             | 8      | 19     | 9      |    |
|                                                                                               | MOLECULAR BIOLOGY                                                           | 17                               | 25                              | 26             | 20     | 10     | 14     |    |

Tanto los rankings y tablas de los "baselines" como de los "Thresholds" pueden descargarse en varios formatos.